# StarMAX<sup>TM</sup> 2100 Series Subscriber Station

## User Guide Version 1.0

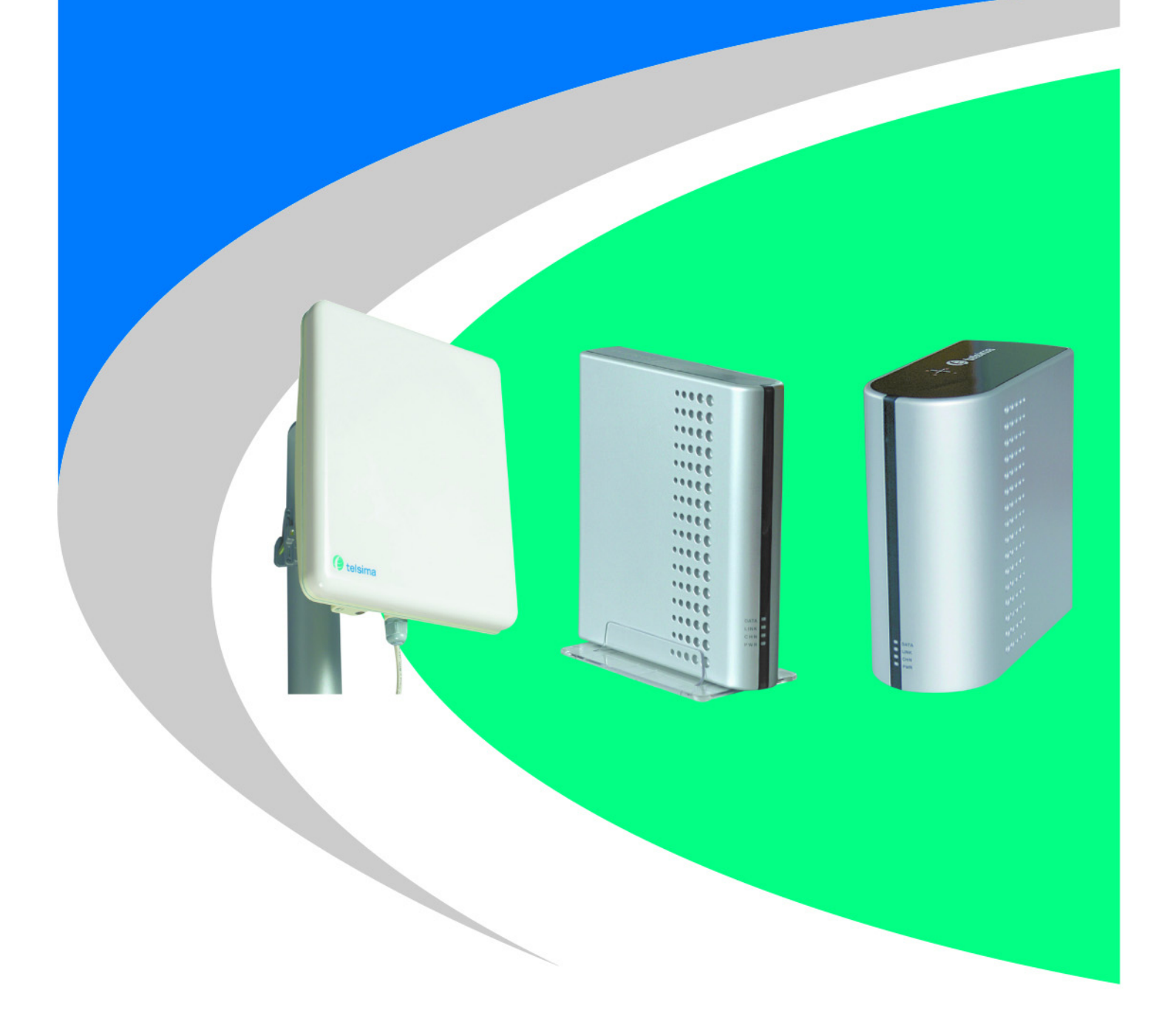

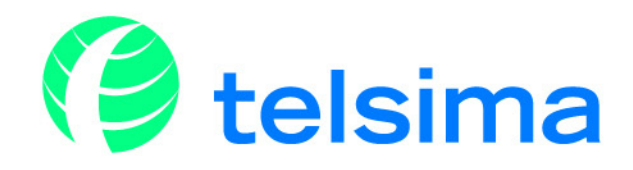

#### **Copyright Information**

Copyright 2006, Telsima Corporation 3945 Freedom Circle Suite 130 Santa Clara, CA, 95054, All Rights Reserved. This document is the property of Telsima, and contains information protected by copyright laws. The information in this document is subject to change without notice. The information in this document is believed to be accurate and reliable. However, users must take full responsibility for their applications of any products specified in this document. Telsima, Telsima logo, StarMAX, TRUFLE, TelsiNex, TelsiView and OptiFlow are the trademarks of Telsima Corporation. Copyright 2004 – 2006 Telsima Corporation. All rights reserved. All other trademarks and registered trademarks are the property of their respective owners.

#### **Limited Warranty**

"Above and beyond" is the standard we set ourselves for customer service at Telsima. It's all part of our commitment to Customer Satisfaction. All Telsima products are warranted and tested to be free from defects in material and workmanship and to conform to the published specifications. During the warranty period should this Telsima product fail under normal use in the recommended environment due to improper workmanship or materials, Telsima will repair the product or replace it with a comparable one. This warranty is subject to the conditions and limitations set forth herein and is superseded by any contractual terms and conditions you may have agreed with Telsima as part of a service contract.

#### Limitations

Telsima will not be liable for damages resulting from improper installation, alteration, acts of nature, improper usage, or problems with electrical power. Telsima products must be used with devices that confirm to the recommended industry standards. Telsima will not be liable for damages resulting from a third party device that causes the Telsima product to fail. Telsima shall in no event be liable for any consequential, indirect, or incidental damages, lost profits, lost business investments, lost goodwill, or interference with business relationships as a result of lost data. Telsima is also not responsible for damage or failure of any third party equipment, even if Telsima has been advised of the possibility. This limitation does not apply to the extent that is illegal or unenforceable under applicable law.

#### Disclaimer

The foregoing limited warranty is exclusive. There are no other warranties, including any implied warranty of merchantability or fitness for a particular purpose. This warranty is not affected in any part by Telsima providing technical support or advice.

## **Table of Contents**

#### Preface

| Audience                      | v  |
|-------------------------------|----|
| Related Information           | v  |
| Contact Us                    | v  |
| Conventions                   | v  |
| Abbreviations and Definitions | vi |

#### Chapter 1 Overview of StarMAX<sup>TM</sup> Subscriber Station

| 1.1 | Introducing StarMAX <sup>TM</sup>                                      | . 1-1 |
|-----|------------------------------------------------------------------------|-------|
| 1.2 | Brief description of the StarMAX <sup>TM</sup> Subscriber Station      | 1-1   |
| 1.3 | Element Management System for StarMAX <sup>TM</sup> Subscriber Station | 1-2   |
| 1.4 | Specifications                                                         | 1-2   |

#### Chapter 2 Subscriber Commissioning

| 2.1   | Configuring Basic Parameters                       | . 2-1 |
|-------|----------------------------------------------------|-------|
| 2.2   | Aligning Subscriber Unit Antenna                   | . 2-1 |
| 2.3   | Operational Verification of the Subscriber Station | . 2-2 |
| 2.3.1 | Verifying Data connectivity                        | . 2-2 |
| 2.4   | Required Information                               | . 2-2 |

#### Chapter 3 Configuring the Element Management System

| 3.1   | Installation Prerequisites               | 3-1 |
|-------|------------------------------------------|-----|
| 3.2   | Configuring TCP/IP Properties on Your PC | 3-1 |
| 3.3   | Installing the EMS                       | 3-3 |
| 3.4   | Using the EMS                            | 3-3 |
| 3.4.1 | Configuring the Connection Profile       | 3-3 |
| 3.4.2 | Displaying the Connection Profile Status | 3-4 |

## Preface

This book serves as the user manual for the StarMAX<sup>TM</sup> 2100 subscriber station, providing basic system overview, commissioning information, and system operational details.

#### **Audience**

This book will be useful for all subscriber station users, especially the support staff of the service provider.

#### **Related Information**

For more information, refer to the following:

• StarMAX<sup>TM</sup> 2100 Quick Installation Guide.

#### **Contact Us**

If you purchased a service program from Telsima, you can get help at any time by calling Telsima:

USA: +1-408-625-3600

Europe: +386 1 5887 373

India, Bangalore: +91-80-30573901

India, Gurgaon: +91-124-4300338

Telsima would like to know if you found the document useful. If you have any feedback or comments on this document, send us email at starmax-support@telsima.com. Please mention the software, version of the software, title of the document, and part number of the document in your message.

You can also send us your comments by mail at:

Telsima Inc.

3945, Freedom Circle,

Suite No, 130, Santa Clara,

CA 95044444, USA.

### Conventions

The following conventions are used in the document to help you identify special terms.

| Convention       | Usage                                                                                   | Example                                                                   |
|------------------|-----------------------------------------------------------------------------------------|---------------------------------------------------------------------------|
| Bold             | The following screen elements:<br>Button<br>List<br>Drop-down menu                      | Click <b>OK</b> .                                                         |
| Italic           | Book titles and emphasis                                                                | Refer to Concepts Guide for more information.                             |
| monospace        | Code samples and commands                                                               | To run the installer, enter the following command:<br>C:\runinstaller.bat |
| monospace italic | Variable in a command or code<br>that you may replace with other<br>values, as required | To make a new directory, enter:<br>prompt> mkdir new_directory_name       |
| [ ]              | Optional parameters                                                                     | C:\runinstaller.bat [-p]                                                  |
|                  | Mutually exclusive choices in a command or code                                         | C:\runinstaller.bat [-p   -r]                                             |

### **Abbreviations and Definitions**

| Item         | Definition                               |
|--------------|------------------------------------------|
| BE           | Best Effort                              |
| Base Station | IDU plus one or two ODUs                 |
| CIR          | Committed Information Rate               |
| CINR         | Carrier-to-Interference plus Noise Ratio |
| CLI          | Command Line Interface                   |
| EMS          | Element Management System                |
| IDU          | InDoor Unit, StarMAX <sup>TM</sup> 4100  |
| MAC          | Medium Access                            |
| Nrt-PS       | Non Real Time Polling Services           |
| ODU          | OutDoor Unit, StarMAX <sup>TM</sup> 4100 |
| POST         | Power On Self Test                       |
| RSSI         | Received Signal Strength Indication      |
| RoHS         | Restriction of Hazardous Substance       |

The following abbreviations are used in the document.

| Item               | Definition                                    |
|--------------------|-----------------------------------------------|
| SNMP               | Simple Network Management Protocol            |
| Subscriber Station | Subscriber Station StarMAX <sup>TM</sup> 2100 |
| WEEE               | Waste Electronic Electric Equipment           |

## **Overview of StarMAX<sup>TM</sup> Subscriber Station**

This chapter gives you an overview of the StarMAX<sup>TM</sup> 2100 range. This chapter covers the following topics:

- Section 1.1, "Introducing StarMAX<sup>TM</sup>,"
- Section 1.2, "Brief description of the StarMAX<sup>TM</sup> Subscriber Station"
- Section 1.3, "Element Management System for StarMAX<sup>TM</sup> Subscriber Station"
- Section 1.4, "Specifications"

### **1.1 Introducing StarMAX<sup>TM</sup>**

Telsima's StarMAX<sup>TM</sup> 2100 series of Subscriber Stations (SS) are fully compliant and certified with the 802.16-2004 standards. They are matched to the frequencies and WiMAX-enhanced features supported by Telsima StarMAX<sup>TM</sup> Base Station (BS) system. When deployed in networks based on the StarMAX<sup>TM</sup> BS, they provide optimal performance in line-of-sight (LOS), near line-of-sight (NrLOS) as well as non-line-of-sight (NLOS) applications. The StarMAX<sup>TM</sup> SS offers market leading performance through the use of intelligent antenna systems and advanced WiMAX features.

The system uses OFDM radio technology, which is robust in adverse channel conditions and enables NLOS operation. This helps in easy installation, improves coverage, and maintains a high level of spectral efficiency. Modulation and coding can be adapted per burst, helping achieve a balance between robustness and efficiency, based on the prevailing link conditions.

StarMAX<sup>TM</sup> 2100 subscriber station supports a wide range of network services, including Internet Access and Voice over IP.

StarMAX<sup>TM</sup> 2100 is currently available in the 2.6, 3.3 and 3.5 GHz frequency bands. The actual operating frequencies used by the system can be configured according to applicable radio regulations, license conditions, and specific deployment.

### **1.2** Brief description of the StarMAX<sup>TM</sup> Subscriber Station

The Subscriber Station installed at the customer premises provides data connectivity through the base station. The Subscriber station provides the data bridging functionality, traffic shaping, and classification through the 10/100BaseT Ethernet port that connects to the data equipment.

The Subscriber station equipment provides high reliability and provides a platform for wide range of services. The system also acts as an access device for IP-based communication, providing a throughput of maximum 10 Mbps operation over a 3.5 MHz channel.

StarMAX<sup>TM</sup> 2140 has an outdoor antenna and an indoor unit. The indoor unit and the outdoor antenna are connected through a coaxial cable. The Indoor unit connects to the data equipment through the Ethernet port.

StarMAX<sup>TM</sup> 2130 is complete Indoor unit which has an integrated dynamically switching 4 sector antenna. This type of subscriber station is typically used in dense urban/suburban environments where cell sizes are smaller to accommodate higher density of subscribers.

StarMAX<sup>TM</sup> 2150 is an Outdoor Subscriber Station consisting of the modem and antenna in one unit. The customer equipment connects directly via an Ethernet cable to the Subscriber station for data communication. Power is supplied to the Subscriber station through the same Ethernet cable using power-over-ethernet.

### **1.3 Element Management System for StarMAX<sup>TM</sup>** Subscriber Station

You can use IP based connectivity to manage the subscriber station through a remote Java-based Element Management system (EMS) for remote configuration.

StarMAX<sup>TM</sup> EMS is a standalone management application to manage Subscriber stations; it is designed to manage a single subscriber station. It provides all the required tools for managing the the subscriber station on the element-management layer.

### 1.4 Specifications

This section details the specifications of the StarMAX<sup>TM</sup> system.

The radio specifications for StarMAX<sup>TM</sup> are shown in Table 1.1.

| Table 1.1 | Radio Specifications |
|-----------|----------------------|
|-----------|----------------------|

| Feature         | Description                               |
|-----------------|-------------------------------------------|
| RF PHY          | OFDM                                      |
| Frequency bands | 3.3-3.4 GHz, 3.4-3.6 GHz, 2.5-2.69 GHz    |
| Channel Size    | 3/3.5/6/7 MHz                             |
|                 | Software configurable                     |
|                 | • Bandwidth configurable in 250 KHz steps |
| Duplex Method   | TDD                                       |

The WiMax specifications for StarMAX<sup>TM</sup> are shown in Table 1.2.

#### Table 1.2 WiMAX specifications

| Feature             | Description                                                     |
|---------------------|-----------------------------------------------------------------|
| WiMAX specification | IEEE 802.16-2004                                                |
| Adaptive modulation | 64QAM ¾, 64QAM 2/3, 16QAM ¾, 16QAM ½,<br>QPSK ¾, QPSK ½, BPSK ½ |
| Tx Power Maximum    | +20 dBm                                                         |

| Feature                          | Description          |
|----------------------------------|----------------------|
| Rx Sensitivity                   | -100 dBm             |
| Uplink subchannelization Support | No                   |
| Configurable Cyclic Prefix       | 1/4, 1/8, 1/16, 1/32 |

The antenna and indoor unit specifications for StarMAX<sup>TM</sup> are shown in Table 1.3.

 Table 1.3
 Subscriber Station - Outdoor Antenna and Indoor Unit specification

| Feature                        | Description                                                                                          |
|--------------------------------|----------------------------------------------------------------------------------------------------|
| Antenna                        | Subscriber Station (Complete Indoor) 12 dBi gain integrated 4 sector switched antenna                |
|                                | Subscriber Station (Semi Outdoor) 15 dBi external (outdoor) antenna (optionally for 21 dBi or other) |
|                                | Subscriber Station (Complete Outdoor) 18 dBi gain outdoor antenna                                    |
| Connector for External antenna | Subscriber Station (Complete Indoor) NO                                                              |
|                                | Subscriber Station (Semi Outdoor) YES                                                                |
|                                | Subscriber Station (Complete Outdoor) NO                                                             |

The services and provisioning specifications for StarMAX<sup>TM</sup> are shown in Table 1.4.

 Table 1.4
 Services and Provisioning

| Feature                  | Description                                  |
|--------------------------|----------------------------------------------|
| Service flows            | Up to 6 service flows per Subscriber station |
| QOS priorities           | Up to 4 classifiers per Subscriber Station   |
| Classes of service       | BE, nrt-PS                                   |
| Access control lists     | Yes (up to layer 4)                          |
| Data rate control        | CIR, data rate limiting                      |
| Portability and Mobility | Yes, TRUFLE <sup>TM</sup> enabled            |
| Security                 | Data: DES, AES, 3DES                         |

The data communication specifications for StarMAX<sup>TM</sup> are shown in Table 1.5.

 Table 1.5
 Data Communication Specifications

| Feature     | Description |
|-------------|-------------|
| IP Protocol | IPv4        |

| Feature          | Description                     |
|------------------|---------------------------------|
| Bridging/Routing | Transparent L2 switch, Bridging |
| Packet handling  | 802.1Q VLAN                     |

The management and configuration specifications for StarMAX<sup>TM</sup> are shown in Table 1.6.

 Table 1.6
 Management and Configuration Specifications

| Feature                                | Description                                        |
|----------------------------------------|----------------------------------------------------|
| Software upgrade                       | Yes, software upgradable "over the air", Fail safe |
| NMS remote management and provisioning | Yes                                                |
| Configuration Management - GUI         | Java-based EMS                                     |

The physical and electrical specifications for StarMAX<sup>TM</sup> are shown in Table 1.7.

| Table 1.7 | Subscriber Station Physical and Electrical Specifications |
|-----------|-----------------------------------------------------------|
|-----------|-----------------------------------------------------------|

| Feature                       | Description                                       |
|-------------------------------|---------------------------------------------------|
| User Interface                | 10/100 BaseT on RJ-45                             |
| Voltage                       | 110-240V AC, 6V DC                                |
| Power Consumption             | 10 W                                              |
| Dimensions (h-w-d)/mm         | SS (Complete Indoor) 190 X 90 X 200               |
|                               | SS (Semi Outdoor) 30 X 190 X 200                  |
|                               | SS (Complete Outdoor) 320 X 320 X 80              |
| Weight (indoor/outdoor)       | SS (Complete Indoor) 0.8 Kg/-                     |
|                               | SS (Semi Outdoor) 0.60 kg/1.0 kg                  |
|                               | SS (Complete Outdoor) 2.9 Kg                      |
| Temperature (indoor/ outdoor) | SS (Complete Indoor) 0 C to + 55 C                |
|                               | SS (Semi Outdoor)0 C to + 55 C / -40 C to 55 C    |
|                               | SS (Complete Outdoor) -40 C to +55 C              |
| Humidity (indoor/outdoor)     | SS (Complete Indoor) 10% to -90% (Non Condensing) |
|                               | SS (Semi Outdoor)                                 |
|                               | SS (Complete Outdoor) 0% - 100% (Condensing)      |
| Regulatory compliances        | CE mark, RoHS/WEEE                                |

## **Subscriber Commissioning**

This chapter covers the following topics:

- Section 2.1, "Configuring Basic Parameters"
- Section 2.2, "Aligning Subscriber Unit Antenna"
- Section 2.3, "Operational Verification of the Subscriber Station"
- Section 2.4, "Required Information"

### 2.1 Configuring Basic Parameters

On subscriber station power up, the following stages occur before the Subscriber station is synchronized with the Base station:

- 1. Complete Power On Self Test. (The LED indications are provided in Table 2.1)
- Subscriber station scans the configured connection channel and synchronizes with the Base station with best RSSI or CINR value. To configure the new channels, refer to Chapter 3, "Configuring the Element Management System".

### 2.2 Aligning Subscriber Unit Antenna

**Note:** This section is only applicable to Semi Outdoor Subscriber Station unit. There is no antenna alignment required for Complete Indoor Subscriber Station unit. Please refer to the Complete Outdoor installation guide for complete Outdoor Subscriber Station antenna alignment.

The link quality measurement can be obtained using the Java-based EMS. The Signal LED on the subscriber station flashes when the registration process is in progress and is on when the subscriber station is registered. To align the outdoor antenna unit:

- 1. Point the antenna towards the general direction of the base station.
- 2. Verify that the power LED of the Subscriber station is on.
- **3.** Check the signal LED is flashing; this indicates that the subscriber station is synchronized with base station. If the signal LED is **off**, check the basic configuration of the subscriber station.
- **4.** Check the Signal LED is **on** after flashing green for few seconds. If the signal LED continues flashing, try changing the direction of the antenna or by placing the antenna at a higher or alternate location.
- 5. Use the Java-based EMS to ascertain the best link quality.

### 2.3 Operational Verification of the Subscriber Station

Note: This section is not applicable to Complete Outdoor Subscriber Station unit.

Table 2.1 is useful in understanding the visual signals that are provided through LEDs on the station.

| Name                                                                                           | Functionality             | Description                                                           |
|------------------------------------------------------------------------------------------------|---------------------------|-----------------------------------------------------------------------|
| Power LED                                                                                      | Power indicator for the   | OFF - No Power                                                        |
| (RED)                                                                                          | Subscriber Station        | ON (Stable) - System powered                                          |
|                                                                                                |                           |                                                                       |
| Signal LED                                                                                     | RF Indicator              | OFF - RF Inactive                                                     |
| (GREEN)                                                                                        |                           | Flash - During ranging (For ever if no signal is found)               |
|                                                                                                |                           | Stable - Subscriber station ranging complete and Subscriber connected |
| Link LED                                                                                       | IP connectivity indicator | OFF - No IP connection initiated yet                                  |
| (GREEN)                                                                                        |                           | Flash - IP Network entry                                              |
|                                                                                                |                           | ON(Stable) - SS is provisioned (DHCP IP address assigned)             |
| Data LED                                                                                       | Data flow indicator       | OFF - No data passed                                                  |
| (GREEN)                                                                                        |                           | Flash - Ethernet data passed through station                          |
| All LEDs will blink except the Power LED in the POST failed scenario                           |                           |                                                                       |
| All LEDs will blink except the Link LED in the Subscriber Station provisioning failed scenario |                           |                                                                       |

Table 2.1 Subscriber Station LED verification

#### 2.3.1 Verifying Data connectivity

To verify data connectivity, try to connect to the Internet from the end-user's PC.

#### 2.4 Required Information

Table 2.2 lists parameters required to bring the Subscriber station to minimal operational state.

 Table 2.2
 Information needed to get Subscriber Station operational

| ltem            | Parameters  | What to update |
|-----------------|-------------|----------------|
| Management Port | IP Address  | 192.168.1.1    |
| (mandatory)     | Subnet Mask | 255.255.255.0  |

| ltem                        | Parameters            | What to update          |  |
|-----------------------------|-----------------------|-------------------------|--|
| RF Interface<br>(mandatory) | Frequency (in KHz)    | Sample 3350000, 3360000 |  |
|                             | Bandwidth (in<br>KHz) | 3500                    |  |

## Configuring the Element Management System

This chapter describes how to configure the Element Management System (EMS) for the StarMAX<sup>TM</sup> Subscriber Station 2100. This chapter has the following sections:

- Section 3.1, "Installation Prerequisites"
- Section 3.2, "Configuring TCP/IP Properties on Your PC"
- Section 3.3, "Installing the EMS"
- Section 3.4, "Using the EMS"

### 3.1 Installation Prerequisites

To install the EMS on a computer successfully, the pre-requisites are:

- JRE 5.0 Update 6
- Recommended monitor resolution: 1024x768 or more
- Recommended RAM: 512MB or more
- Any OS with JRE 5.0 update 6 available

#### 3.2 Configuring TCP/IP Properties on Your PC

To configure the your network parameters:

- 1. Click Start > Settings > Control Panel.
- 2. Double-click Network Connections.
- **3.** Find the LAN connection that is connected to the Subscriber Station, right-click the connection and select **Properties**.
- **4.** In the **General** tab, select Internet Protocol (TCP/IP) and click **Properties**. As shown in the Figure 3.1, enter the following:
  - IP address: 192.168.1.10
  - Subnet mask: 255.255.255.0
  - Gateway: 192.168.1.1

| Internet Protocol (TCP/IP) Prope                                                                                    | rties 🛛 🖓 🔀                                                              |
|----------------------------------------------------------------------------------------------------|--------------------------------------------------------------------------|
| General                                                                                                    |                                                                          |
| You can get IP settings assigned autor<br>this capability. Otherwise, you need to a<br>the appropriate IP settings. | natically if your network supports<br>ask your network administrator for |
| 🔘 Obtain an IP address automaticall                                                                                 | y                                                                        |
| O Use the following IP address:                                                                                     |                                                                          |
| IP address:                                                                                                    | 192.168.1.10                                                             |
| Subnet mask:                                                                                                    | 255.255.255.0                                                            |
| Default gateway:                                                                                                    | 192.168.1.1                                                              |
| Obtain DNS server address autom                                                                                     | natically                                                                |
| Our of the following DNS server add<br>● Our of the following DNS server add                                        | resses:                                                                  |
| Preferred DNS server:                                                                                               |                                                                          |
| Alternate DNS server:                                                                                               | · · ·                                                                    |
|                                                                                                    | Advanced                                                                 |
|                                                                                                    | OK Cancel                                                                |

Figure 3.1 Pre-configuration Network Connections IP Properties

Once the Subscriber station configuration is done from the PC and the Subscriber Station is provisioned, access the Internet by re-configuring the TCP/IP properties. To do so:

- 1. Click Start > Settings > Control Panel.
- 2. Double-click Network Connections.
- **3.** Find the LAN connection that is connected to the Subscriber Station, right-click the connection and select **Properties**.
- 4. In the General tab, select Internet Protocol (TCP/IP) and click Properties.

As shown in the Figure 3.2, select the following options:

- Obtain an IP address automatically
- Obtain DNS server address automatically

#### Figure 3.2 Post-configuration Network Connections IP Properties

| Internet Protocol (TCP/IP) Pr                                                                                                    | roperties 🛛 🕐 💽                                                                    |
|----------------------------------------------------------------------------------------------------|------------------------------------------------------------------------------------|
| General Alternate Configuration                                                                                                    |                                                                                    |
| You can get IP settings assigned<br>this capability. Otherwise, you nee<br>the appropriate IP settings.                                                                                                    | automatically if your network supports<br>ad to ask your network administrator for |
| Obtain an IP address automa                                                                                                    | atically                                                                           |
| O Use the following IP address                                                                                                    | :                                                                                  |
| IP address:                                                                                                    |                                                                                    |
| Subnet mask:                                                                                                    | · · · · · ·                                                                        |
| Default gateway:                                                                                                    |                                                                                    |
| Obtain DNS server address and the server address and the server address address add | automatically                                                                      |
| O Use the following DNS serve                                                                                                    | er addresses:                                                                      |
| Preferred DNS server:                                                                                                    | · · · · ·                                                                          |
| Alternate DNS server:                                                                                                    |                                                                                    |
|                                                                                                    | Advanced                                                                           |
|                                                                                                    | OK Cancel                                                                          |

### 3.3 Installing the EMS

To install the Java-based Subscriber Station Element Management System:

- 1. Copy the ssems.zip file provided as part of the Subscriber Station Installation CD, to the computer on which you wish to install the EMS.
- 2. Create a new installation directory, for example, C:\Telsima\_SS\_EMS.
- 3. Extract the ssems.zip to the directory C:\Telsima\_SS\_EMS.
- 4. Navigate to the C:\Telsima\_SS\_EMS directory and look for the file ssems\_run.bat.
- 5. Double-click ssems\_run.bat. The EMS GUI starts up.
- 6. Specify the Subscriber Station IP address through File>Settings to which EMS needs to be connected. The Subscriber station connect screen is displayed as shown in Figure 3.3.

| Set | tings                   | × |
|-----|-------------------------|---|
|     | Settings                | 1 |
|     | IP Adderss: 192.168.1.1 |   |
|     | Apply Cancel            |   |

### 3.4 Using the EMS

With the EMS, you can:

- Configure the Connection profile
- Display the connection profile status

#### 3.4.1 Configuring the Connection Profile

To configure the connection profile,

- 1. Click Subscriber Station on the main menu of the EMS window.
- 2. The EMS displays the list of existing profiles as shown in Figure 3.4.
- 3. Click Add to create a profile. The Connection profile parameters are:
  - Profile Name Name of the Connection profile
  - Frequency [In KHz] Frequency of the channel selected for connecting the SS
  - Bandwidth [In KHz] Bandwidth of the channel selected for connecting the SS

| Telsima Subscriber Station I | MS                          |                                                        |                |
|------------------------------|-----------------------------|--------------------------------------------------------|----------------|
| Subscriber Station           |                             |                                                        |                |
|                              |                             |                                                        |                |
| Connection                   | Profiles                    |                                                        |                |
|                              | Name                        | Frequency[kHz]                                         | Bandwidth[kHz] |
| bs2                          |                             | 3350000                                                | 3500           |
| hs3                          |                             | 3360000                                                | 3500           |
| bs4                          | 1952                        | 3500000                                                | 3500           |
|                              | Add Profile                 |                                                        |                |
|                              | Name:<br>Frequen<br>Bandwid | bs5<br>cy (MHz): 3390000<br>kh (Hz): 3000<br>OK Cancel |                |
|                              | Add                         | Edit Delete                                            | Refresh        |
|                              |                             |                                                        |                |
|                              |                             |                                                        |                |

Figure 3.4 Configuring the Connection Profile

#### 3.4.2 Displaying the Connection Profile Status

The Connection Profile Status for all configured connection profiles are provided with the following information for each profile:

- Profile Name
- Frequency [KHz]
- Bandwidth [KHz]
- BS MAC Address
- RSSI [dBm]
- CINR [dB]

Figure 3.5 is an example of the Connection Profile Status screen.

| Connection Statu    | IS         |             |                |                   |             |                |              |
|---------------------|------------|-------------|----------------|-------------------|-------------|----------------|--------------|
| Frequ               | ency (kHz) | 33500       | 00             | Bandwid           | th [kHz] 35 | 00             |              |
| Cinr [r             | 1B]        | 26.76       |                | Rssi (dBr         | n] -22      | .74            |              |
| Connectivity Status |            | Operational |                | BS Mac Address 00 |             | 02 73 84 01 a3 |              |
| Connection Profi    | les        |             |                |                   |             |                |              |
| Name                | Frequenc   | y[kHz]      | Bandwidth[kHz] | BS MAC Addr       | Rssi[dBm]   | Cinr[dB]       | Manual conn. |
| bs2                 | 3350000    | 0.000       | 3500           | 00:02:73:84:      | -22.77      | 26.83          |              |
| bs1                 | 3374500    |             | 3500           | 00:00:00:00:      | 0.0         | -0.07          |              |
| bs3                 | 3360000    |             | 3500           | 00:00:00:00:      | 0.0         | -0.08          |              |
|                     |            |             |                |                   |             |                |              |
|                     |            |             |                |                   |             |                |              |

Figure 3.5 Connection Profile Status